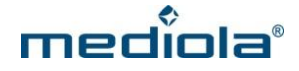

## Firmwareupdate für AIO GATEWAY V5 mit dem ConfigTool NEO

Wenn Sie das AIO GATEWAY V5 in Kombination mit dem AIO CREATOR NEO verwenden, nutzen Sie bitte das ConfigTool NEO zur Aktualisierung der Firmware Ihres Gateways.

Starten Sie das ConfigTool NEO und wählen bitte auf der Startseite Ihr AIO GATEWAY V5 aus, indem Sie es anklicken. Gehen Sie nun in die Kategorie "Allgemein". Hier wird Ihnen die aktuelle Firmware des Gerätes angezeigt.

Falls ein Firmware-Update zur Verfügung steht, erscheint eine entsprechende Meldung.

| •           | ConfigTool NEO 0.15.0                                                   |                     |
|-------------|-------------------------------------------------------------------------|---------------------|
| ALLGEMEIN   | Cormulare freischalten                                                  | ÷                   |
| I NETZWERK  | Update verfügbar! Neue Version: 0.0.26<br>Installation nicht gestartet. |                     |
|             |                                                                         | Update installieren |
| 🔎 ERWEITERT | Name AIO GATEWAY V5                                                     |                     |
| 🕂 DEBUG     | Hardware E1<br>Gestartet 2016-06-15 05:44:07                            |                     |
| O ZURUCK    |                                                                         | Speichern 🗸         |

Mit einem Klick auf den Button "Update installieren" wird das Update gestartet.

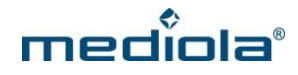

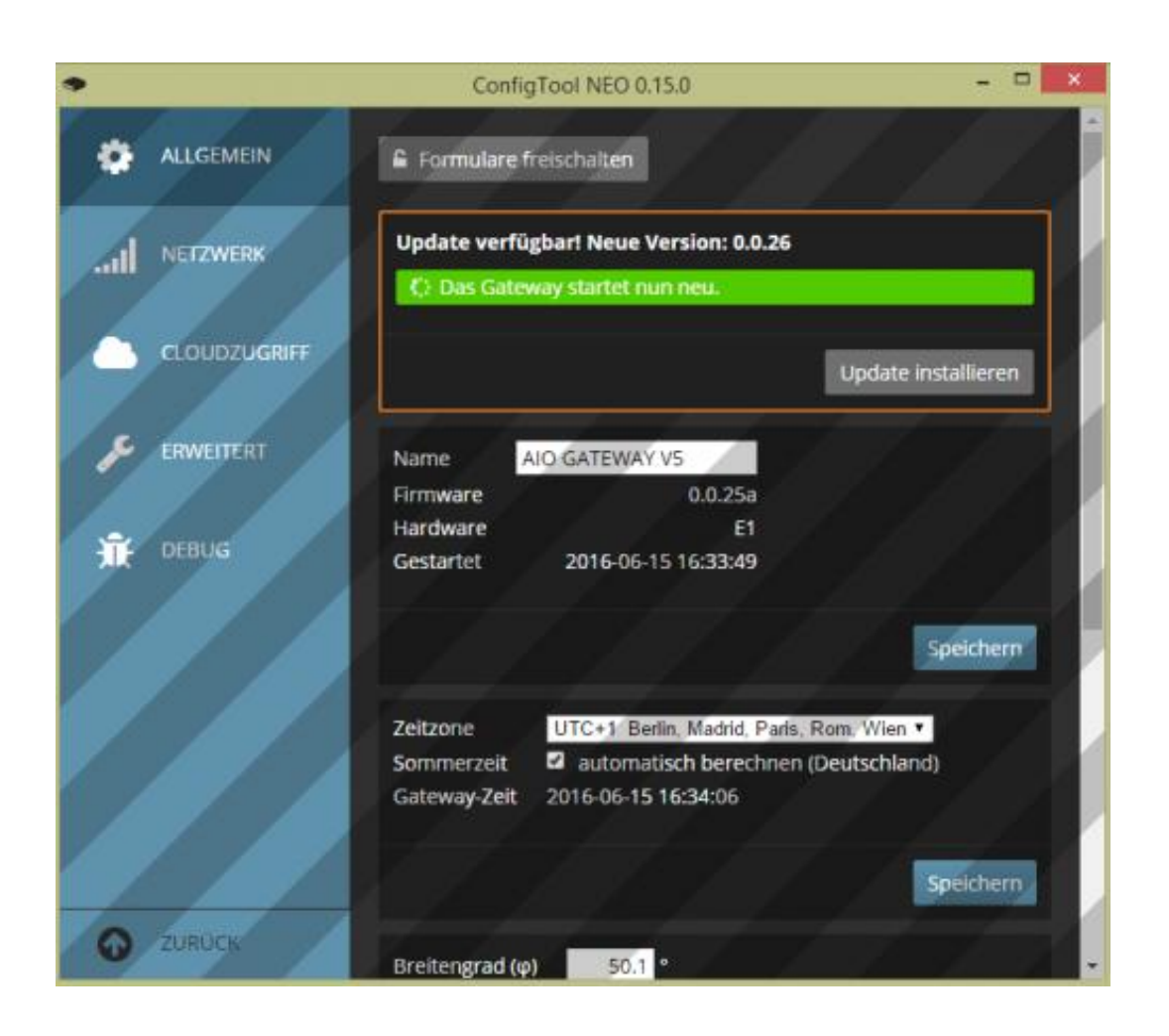

Nachdem das Update gestartet wurde, läuft ein Ladebalken voll. Ist dieser bei 100% angekommen und das Update beendet, startet das AIO Gateway V5 neu und man wird auf die Startseite des ConfigTools geleitet.

Das AIO Gateway V5 ist nun auf dem aktuellsten Stand.